# Preparing for your Telehealth Visit

Beginning August 7th, 2023, all video Telehealth appointments will be completed in the myMemorialChart application. To be able to participate via video you will need to be enrolled in the myMemorialChart. If you have not signed up for this please visit **mhsystem.org/myMemorialChart** or download the app MHealth App – it looks like this in the APP Store.

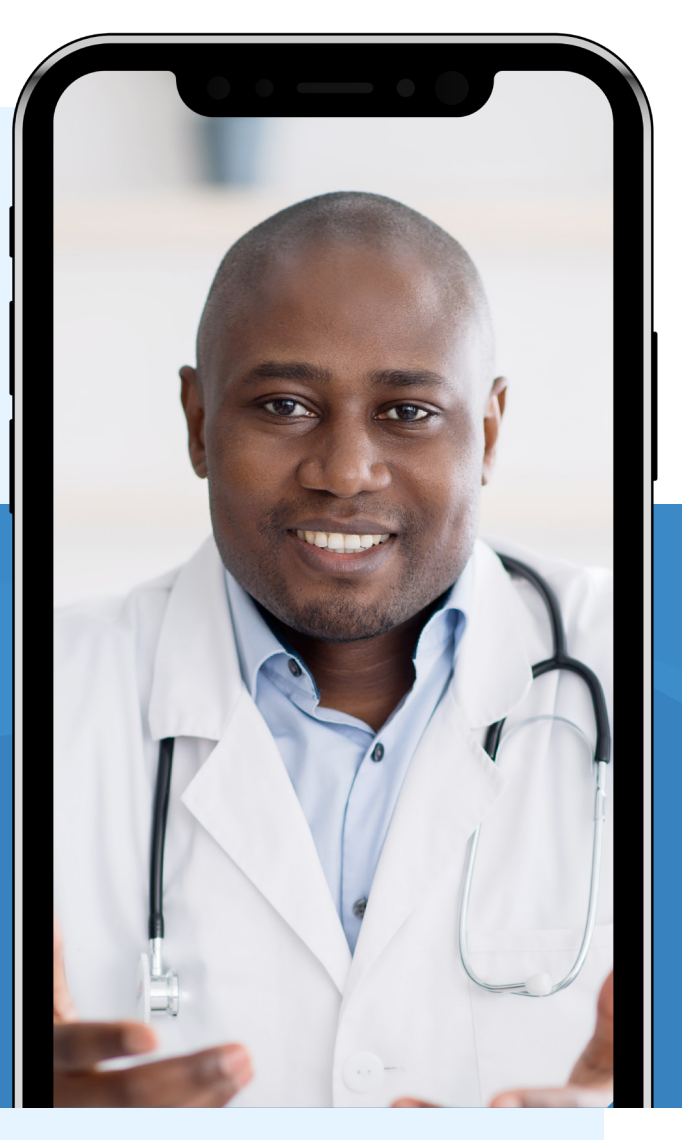

#### Get IT ON Google Play

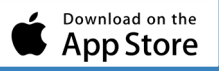

# Steps to Sign in to your Virtual Visit:

### Step 1.

20 minutes prior to your appointment a registration link will be sent to the cell phone on record

## Step 2.

Click on the link at the end of your Phreesia interview to get to myMemorial Chart

Note: If you are accessing myMemorialChart through a PC, you must use one of the following browsers to open the URL: Edge, Chrome, Firefox, or Safari. If you are accessing myMemorialChart through your smartphone, you will open your MHealth

### **Step 3.** Login to myMemorialChart

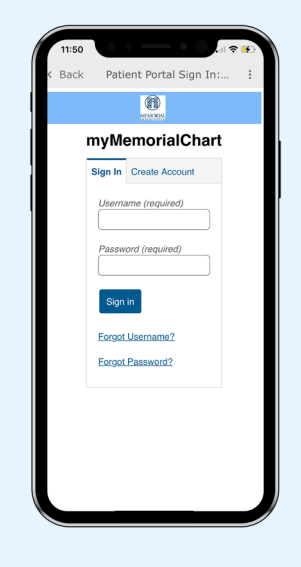

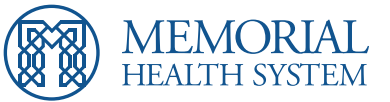

#### Step 4.

Once logged in click the checkin button on the patient portal home screen

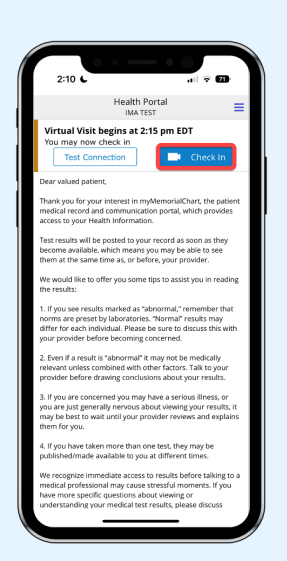

# Step 7.

Choose Join Visit to start the appointment

Note: If there is a black screen or a message that states trying to connect this is because Internet Explorer is being used and this will not work. Please log back in using one of the supported browsers mentioned above

| Virtu          | ual Visit Check | In (i) | × |
|----------------|-----------------|--------|---|
| lip code       |                 |        |   |
| 45750          |                 |        |   |
| Marital Status |                 |        |   |
| Divorced       |                 |        | 0 |
| Race           |                 |        |   |
| White          |                 |        | ٥ |
| Religion       |                 |        |   |
| Church of God  |                 |        | 0 |
| Home Phone:    |                 |        |   |
| 740-374-1400   |                 |        |   |
| Cell Phone:    |                 |        |   |
| 740-568-8123   |                 |        |   |
| Email          |                 |        |   |
| KBAUMGARD@SU   | DDENLINK.NE     | т      |   |
| Mother's Name  |                 |        |   |
|                |                 |        |   |
|                |                 |        | _ |
|                | loin Visit      |        |   |

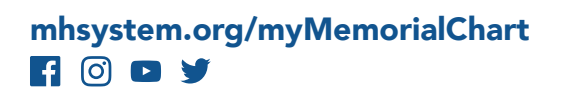

### Step 5.

In the Patient Demographic screen, update personal information or choose Next if everything is accurate.

|                              | Virtual Visit Check-In        | (i) X        |
|------------------------------|-------------------------------|--------------|
|                              | virtual visit check-in        |              |
| Please review ar<br>correct. | nd confirm your demographic i | formation is |
| Patient Pro                  | file                          |              |
| Address                      |                               |              |
| 401 MATTHE                   | EW ST                         |              |
| PO BOX 758                   |                               |              |
| City                         |                               |              |
| MARIETTA                     |                               |              |
| State                        |                               |              |
| Ohio                         |                               | 0            |
| Zip code                     |                               |              |
| 45750                        |                               |              |
| Marital Statu                | us                            |              |
| Divorced                     |                               | 0            |
| Race                         |                               |              |
| White                        |                               | 0            |
| Religion                     |                               |              |
| Church of G                  | iod                           | \$           |
| Home Phon                    | e:                            |              |

### Step 6.

Review the consent form and agree to the terms and conditions by selecting the round button, then hit "Submit."

| 1:57 6                                                                                                    | all 😤 🔀                                                                                                    |
|----------------------------------------------------------------------------------------------------|----------------------------------------------------------------------------------------------------|
| K Back                                                                                                    | ×                                                                                                    |
| without limitation, the<br>medical evaluation ar<br>may occur due to def<br>communications equ<br>security protocols con<br>privacy of personal m<br>of access to complete<br>in adverse drug inter-<br>or other negative out | following: delays in<br>Id consultation or treatment<br>liciencies or failure of<br>joment and/or technology,<br>ald fail, causing a breach of<br>nedical information; and lack<br>e medical records may result<br>actions or allergic reactions<br>comes. |
| THE UNDERSIGNED C<br>HAS READ THE ABOVI<br>OFFERED A COPY OF<br>PATIENT OR DULY AU<br>REPRESENTATIVE OF<br>THE ABOVE CONDITI<br>(V) UNDERSTANDS TH<br>TREATMENT SHALL B<br>DATE BELOW UNTIL A<br>TREATMENT IS SIGNE           | ERTIFIES THAT HE/SHE: (i)<br>E NOTICES; (ii) HAS BEEN<br>THIS FORM; (iii) IS THE<br>THORIZED<br>SONS OF TREATMENT, AND<br>HIS CONDITIONS OF<br>E EFFECTIVE FROM THE<br>NEW CONDITIONS OF<br>D.                                                             |
| (required)                                                                                                    | ead and agree to the above terms                                                                                                    |

### Step 8.

The provider will end the virtual session when the visit is complete. Select OK to end the session.

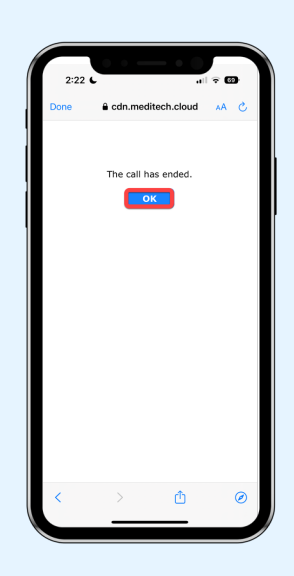

### **Download Now!**

Scan one of the QR codes below to download the app.

### Scan for IOS

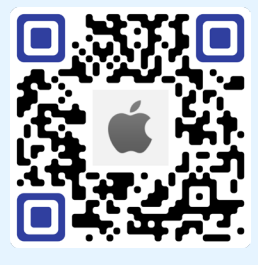

### Scan for Android

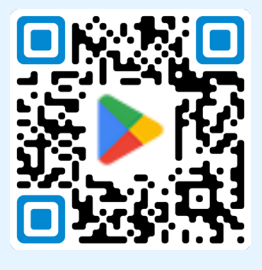

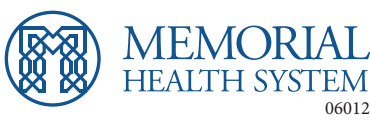